| AmazonSmile: You shop. Ar: X                                      |                                                                                                    |                                                                                                    |                                                       |
|-------------------------------------------------------------------|----------------------------------------------------------------------------------------------------|----------------------------------------------------------------------------------------------------|-------------------------------------------------------|
| III Apps D Suggested Sites Analy America P New Tab Skansas Wallac | ce Founde 🛛 🎊 Walmart Corporate - A 🖉 🏙 Spirit Areosystems 🛛 🎧 Log In   Staples Busine                                                                                                    |                                                                                                    | - 4                                                   |
|                                                                   | amazon Your Amazon.com   Today's Deals   Gift Cards   Help                                                                                                    | Hato Mish                                                                                                    |                                                       |
| Visit https://smile.amazon.com                                    | <ul> <li>You shop. Amazon gives.</li> <li>Amazon donates 0.5% of the price of your eligible AmazonSmile purchases to the charitable organization of your choice.</li> <li>AmazonSmile is the same Amazon you know. Same products, same prices, same service.</li> <li>Support your charitable organization by starting your shopping at smile.amazon.com.</li> </ul> | Sign In          Your email address or mobile phone number         Your Amazon password:         Decod your password?         Sign In using our secure server         New to Amazon? Create an account | Enter your infoI hope you remember<br>your password © |
|                                                                   | Represent a charitable organization? Visit org.amazon.com                                                                                                    | 96-2016, Amazon.com, Inc. or its affiliates <u>Conditions of Use</u> Privacy Notice                                                                                                    |                                                       |

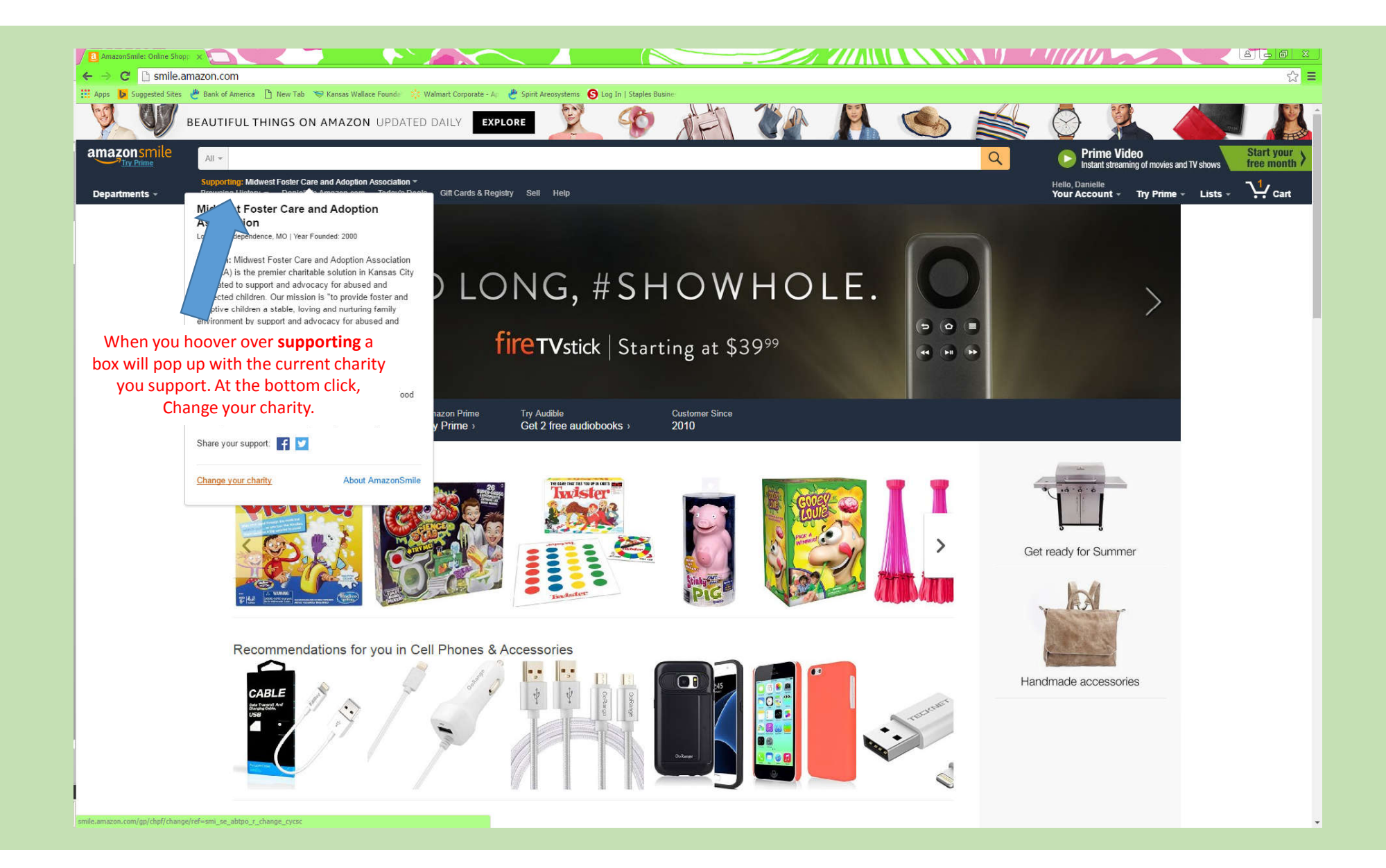

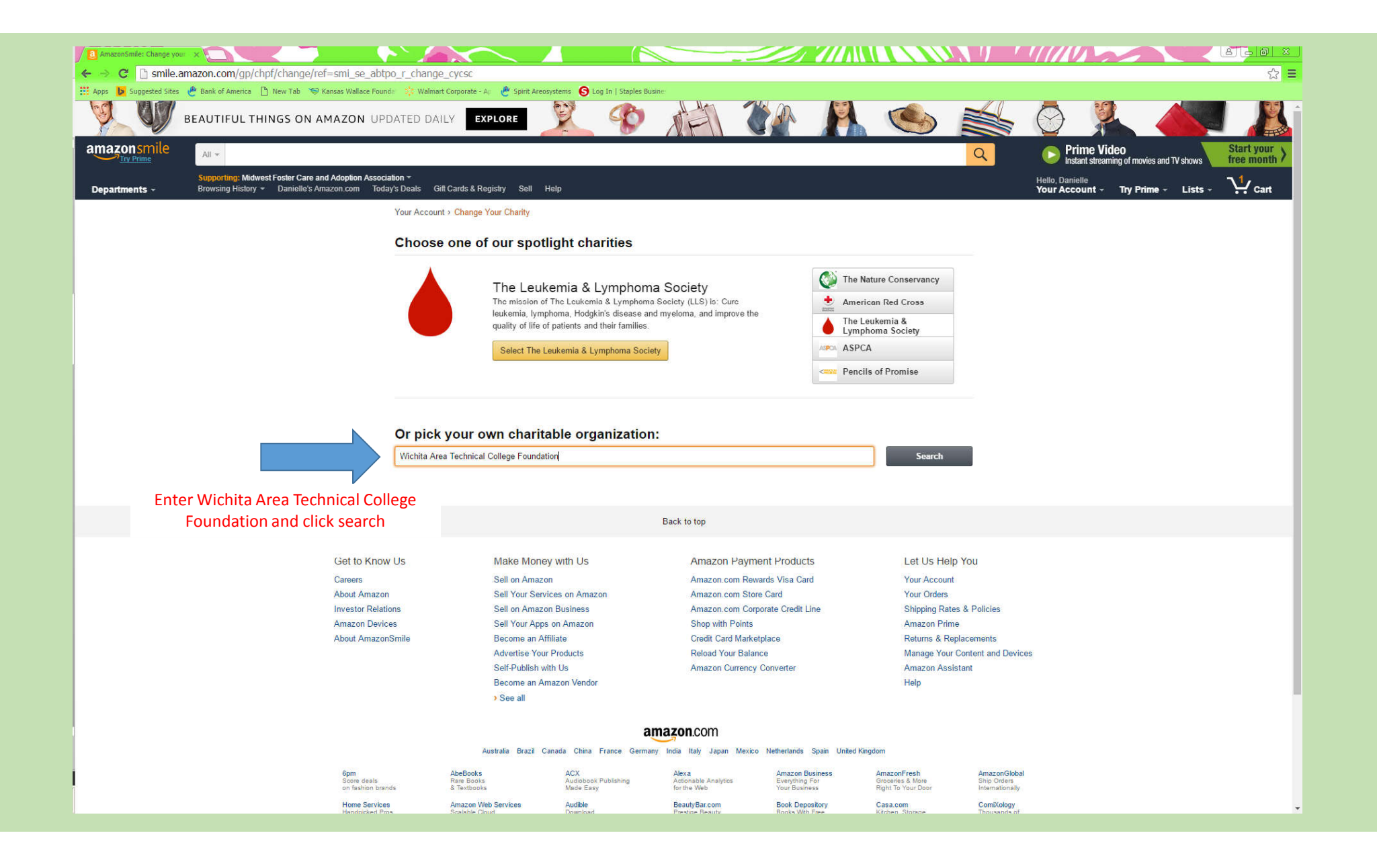

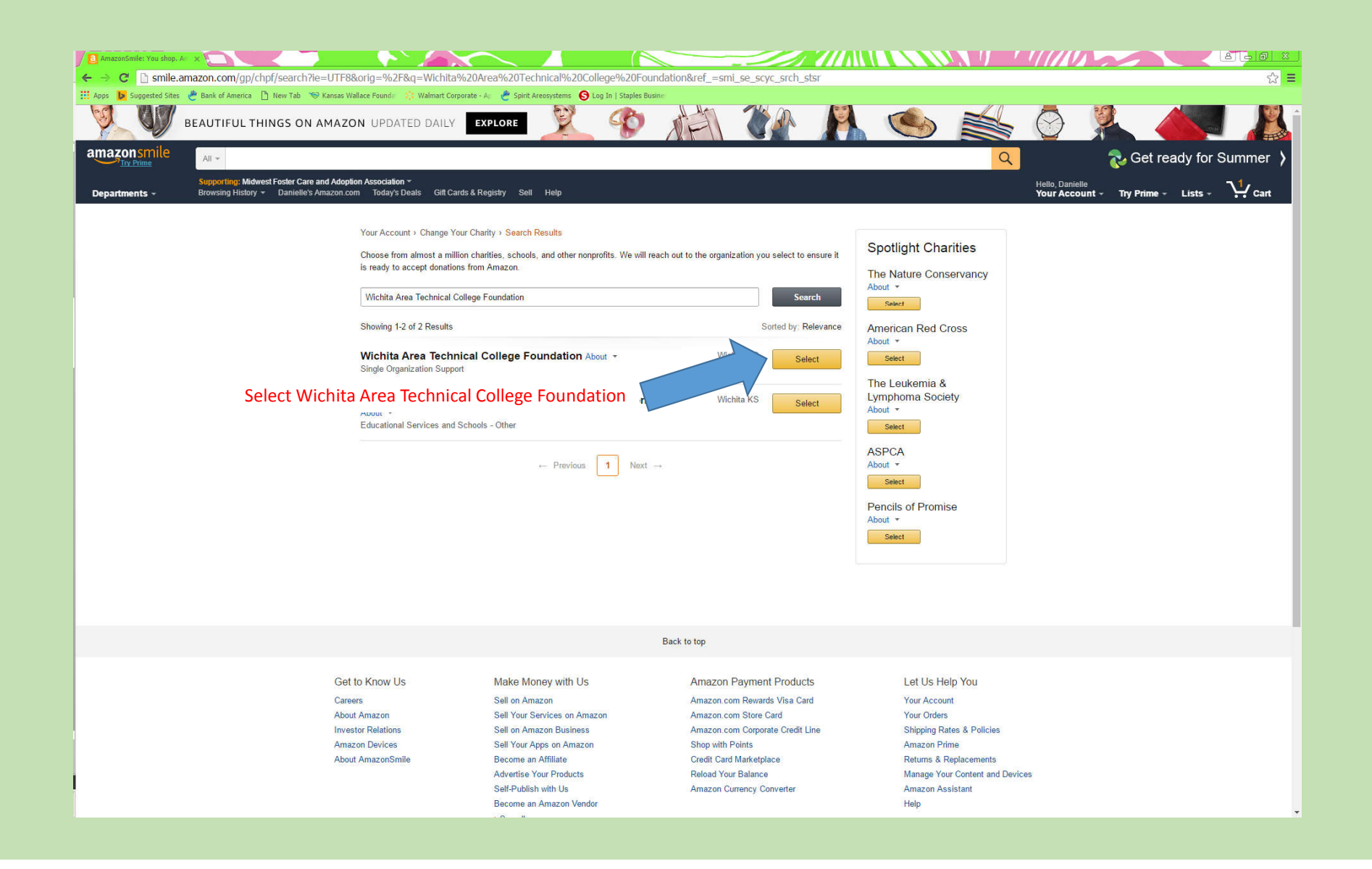

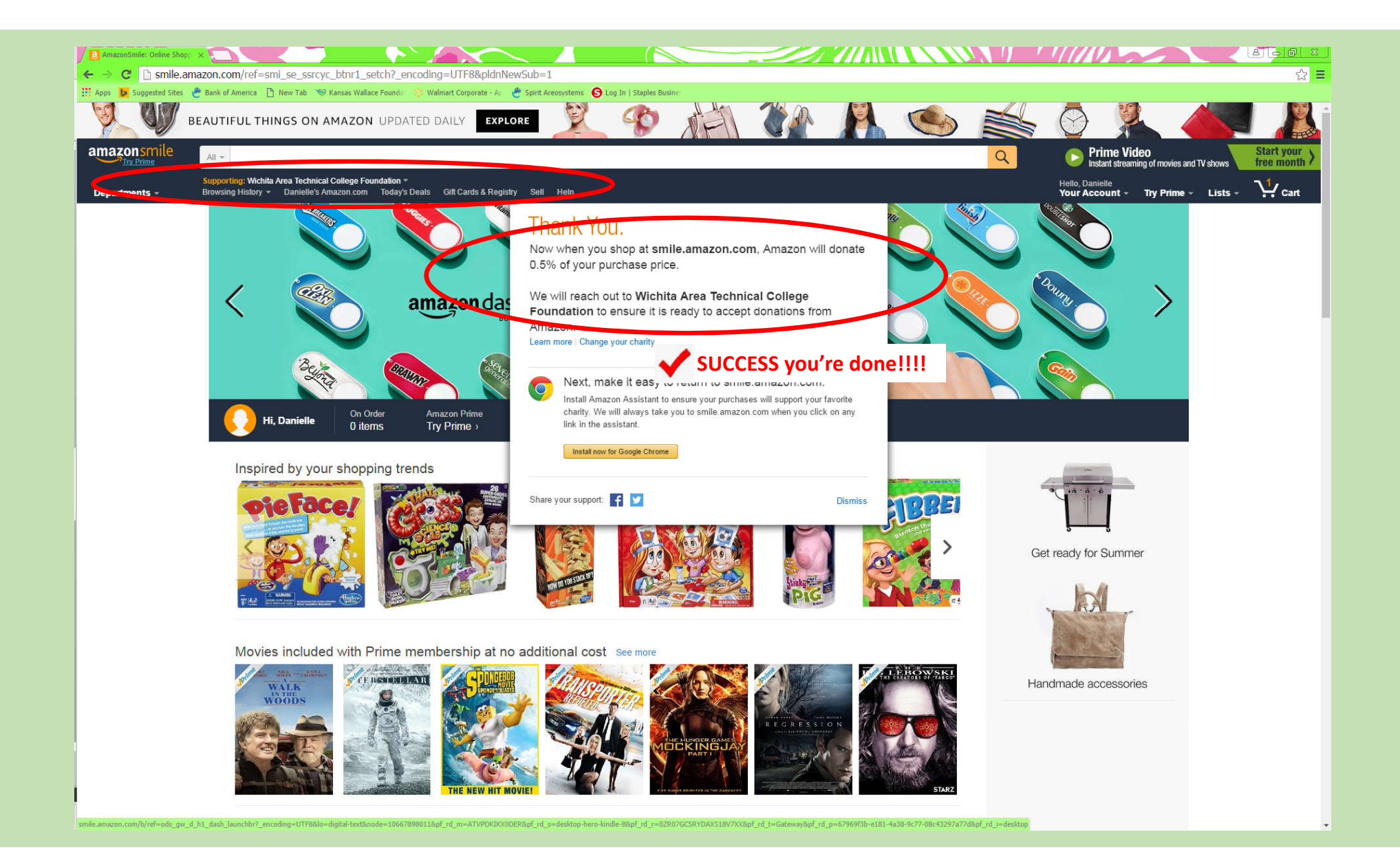